## Инструкция для регистрации на очный региональный тур олимпиады по программированию на 1С

- 1. Зайти на сайт <u>http://student.1c.ru</u>
- 2. Если ранее не были зарегистрированы, то:
  - а. Нажать на верхней панели кнопку «Регистрация».

| ← → C @ student.1c.ru |                                                                                  |                                              |                                  |                       |                    | ich ☆ 🖬 ( |
|-----------------------|----------------------------------------------------------------------------------|----------------------------------------------|----------------------------------|-----------------------|--------------------|-----------|
|                       | Проекты с WorldSkills Пре                                                        | полавателям Учебным завел                    | сервисы для онлайн               | обучения   Вход   Рег | истрация   Д       |           |
|                       |                                                                                  | 11                                           | 🖳 .student;                      | _                     |                    |           |
|                       | Студенческие соревнования                                                        | Мастер-классы                                | День 1С:Карьеры                  | Карьера и 1С          | Куда пойти учиться |           |
|                       | ОЛИМПИАД<br>ДЛЯ СТУДЕН<br>вместе с ве<br>построить ка<br>}<br>Зарегистрироваться | Ы И ЧЕМП<br>НТОВ {<br>дущими в<br>арьеру в ц | ИОНАТЫ<br>узами пом<br>ифровой р | огаем<br>реальност    |                    |           |
|                       |                                                                                  |                                              | E                                |                       | Q                  |           |

b. В открывшемся окне отметить, что вы – студент, и заполнить все поля (имя, фамилия, e-mail, пароль, подтверждение пароля, учебное заведение (например, ФГБОУ ВО «Рязанский государственный радиотехнический университет им. В. Ф. Уткина»), курс, факультет (например, Факультет вычислительной техники), телефон) и нажать кнопку «Регистрация».

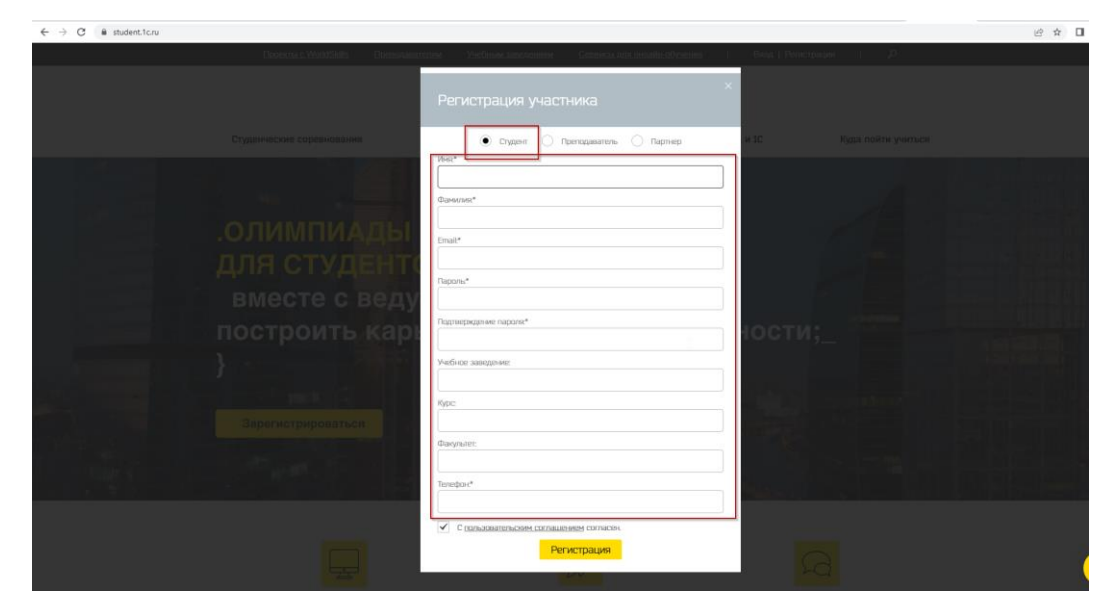

- 3. Если ранее были зарегистрированы, то:
  - а. Нажать на верхней панели кнопку «Вход».

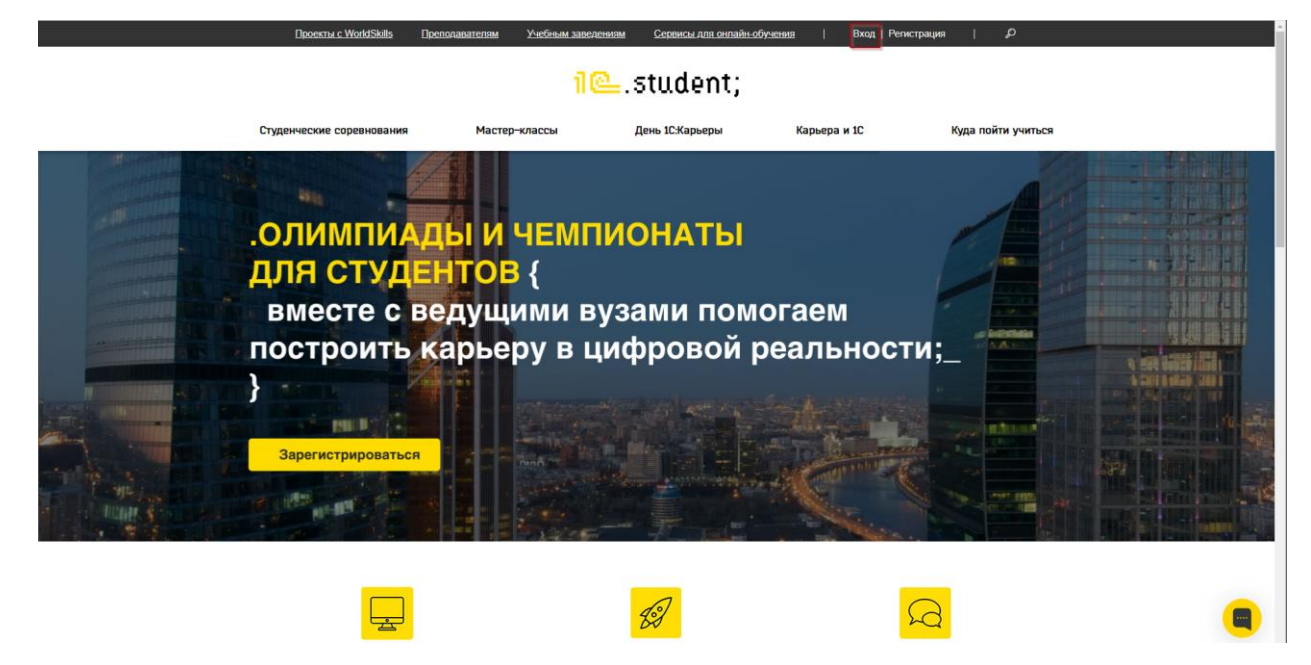

b. Авторизоваться, введя свой логин-пароль. Если не помните свой пароль, то необходимо нажать на гиперссылку «Забыли свой пароль?» для последующего восстановления пароля.

| Dieserzu z Worklickilla – Dieszonanzerzena – Viezliwan zasz desanar – Castawa za zako desanar – 👔 – Bienz   Periorzpagie – 🛛 🖓 |  |                                                 |                                                      |                      |   |  |
|----------------------------------------------------------------------------------------------------|--|-------------------------------------------------|------------------------------------------------------|----------------------|---|--|
|                                                                                                    |  |                                                 | .student;<br><sub>Revo</sub> iCHappense              |                      |   |  |
|                                                                                                    |  | ИЧ<br>ОВ<br>Логиеник С-т<br>Парола<br>Започения | ация<br>иа<br>ь мана<br>Войти<br>Забили сахай перера | )<br>аем<br>альности |   |  |
|                                                                                                    |  |                                                 | <u>19</u>                                            | E.                   | 9 |  |

4. Авторизовавшись, необходимо нажать на гиперссылку в верхней части окна «Личный кабинет».

| <u>Проекты с WorldSkills</u> | <u>Преподавателям</u> | <u>Учебным заведениям</u> | <u>Сервисы для онлайн-обучения</u> | Личный кабинет | <u>Выйти</u>   <i>Р</i> |
|------------------------------|-----------------------|---------------------------|------------------------------------|----------------|-------------------------|
|                              |                       | 1@_                       | student;                           |                |                         |
| Студенческие соревнова       | ния Мастер            | -классы                   | День 1С:Карьеры                    | Карьера и 1С   | Куда пойти учиться      |
| .олимпи<br>для сту           | АДЫ И<br>ЦЕНТОВ       | ЧЕМПИ(<br>{               | ОНАТЫ                              |                | 1                       |

5. В личном кабинете немного прокрутить вниз и в окне «Олимпиада по программированию 1С» нажать на кнопку «Принять участие».

| $\epsilon \rightarrow c$ | student.1c.ru/personal/ |                                                                                  | 16 ¥ |   |
|--------------------------|-------------------------|----------------------------------------------------------------------------------|------|---|
|                          |                         | Профиль пользователя<br>Плавые / Личения мабичет                                 |      |   |
|                          |                         | Тишкина Валерия G<br>0 агвох во экрос<br>С                                       |      |   |
|                          |                         | Редактировать горфиль<br>Участие в мероприятиях                                  |      |   |
|                          |                         | Планичала по постъяначиопазионо и Пъ<br>Принять участие ръ<br>Принять участие ръ |      |   |
|                          |                         |                                                                                  |      | E |

6. В открывшемся окне необходимо заполнить все поля. Обязательно указать «Способ участия в первом туре»: **«Очный в своём регионе»**. В графе «Выберите город» выбрать город **Рязань Организаторы: ООО НПФ «Промавтоматика», Рязанский государственный радиотехнический университет им. В. Ф. Уткина (РГРТУ)**. Заполнить, если еще не заполнены, поля «Имя», «Фамилия», «E-mail», «Телефон», «ВУЗ» (например, ФГБОУ ВО «Рязанский государственный радиотехнический университет им. В. Ф. Уткина»), «Факультет» (например, Факультет вычислительной техники), «Курс» и нажать кнопку «Зарегистрироваться».

| ← → C                                                                                                    |                                                                |                     | 日女 |
|----------------------------------------------------------------------------------------------------|----------------------------------------------------------------|---------------------|----|
|                                                                                                    |                                                                |                     |    |
|                                                                                                    | Регистрация на событие:<br>Олимпикада по программированию «1С» |                     |    |
|                                                                                                    | Очно в своём регионе Очно в своём регионе Очно в своём регионе |                     |    |
|                                                                                                    | Выберите город:                                                |                     |    |
| Репектировать, профили                                                                                                    | ООО НПФ "Промавтоматика", Рязанский государственный радиоте 👻  |                     |    |
|                                                                                                    | Имя*:                                                          |                     |    |
| Участие в мероприятиях                                                                                                    |                                                                |                     |    |
| the second second second second second second second second second second second second second second second se                                                                                                    | Фамилия*:                                                      |                     |    |
|                                                                                                    |                                                                |                     |    |
|                                                                                                    | E-mail*:                                                       |                     |    |
|                                                                                                    |                                                                |                     |    |
| Олимпиала со поогламмировании                                                                                                    | Телефон*:                                                      | var na «ICEwramen»» |    |
|                                                                                                    |                                                                |                     |    |
| This was seen in this was seen in the second second s | BV3                                                            | Примина участие     |    |
|                                                                                                    | ФГБОУ ВО «Рязанский государственный радиотехнический университ |                     |    |
|                                                                                                    | Факультет                                                      |                     |    |
|                                                                                                    | Факультет вычислительной техники                               |                     |    |
|                                                                                                    | Курс                                                           |                     |    |
| <u>ozenneze za</u>                                                                                                    | 3                                                              |                     |    |
| Konsype, ACKITG:                                                                                                    | Согласие с положением о коннурсе/олимпиаде                     |                     |    |
| Deinem-ysaches                                                                                                    |                                                                |                     |    |
|                                                                                                    | Зарегистрироваться                                             |                     |    |
|                                                                                                    |                                                                |                     |    |
|                                                                                                    |                                                                |                     |    |